الفصل الخامس: الاستبيان وتحليل البيانات باستخدام البرنامج الإحصائي SPSS

- 1- تصميم الاستبيان
- 2- المعالجة الإحصائية للبيانات باستخدام SPSS وExcel
  - 3- اختبار الفرضيات

يحتوي تحليل استمارة الاستقصاء (الاستبيان) على أربعة مباحث هي: المبحث الأول: عرض أسلوب التحليل الإحصائي المستخدم في البحث. المبحث الثاني: تحليل نتائج الاستبيان. المبحث الثالث: الاختبارات الإحصائية. المبحث الرابع: الإجابة عن تساؤلات (أو فرضيات) الدراسة.

## <mark>تطبيق</mark>: (سيتم استخدام بيانات هذا المثال في جميع تطبيقات الفصل الرابع) .

اهتمت إدارة ما بالبحث عن الأسباب التي تدعو المستفيدين لحضور برنامج، ومن أجل ذلك تم حصر بعض المتغيرات التي تدعو المستفيد حضور البرنامج، وذلك من خلال المحاور الثلاثة التالية: **تقدير البرنامج**: موضوع البرنامج يلامس الواقع، البرنامج يتميز بسمعة طيبة، البرنامج يتميز بالجودة. **انتشار البرنامج**: سبق تجربة البرنامج كثيراً، البرنامج سهل التكرار، البرنامج يتميز بالشعبية. **تعميم البرنامج**: مادة البرنامج مرغوبة وعليها إقبال، إمكانية اشتراكك سهلة في البرنامج.

يرجى وضع إشارة (X) في المكان الذي يعكس مستوى اختيارك الصحيح:

| غير موافق إطلاقا | غير موافق | محايد | موافق | موافق بشدة | العبارة                           | المحور          | م |
|------------------|-----------|-------|-------|------------|-----------------------------------|-----------------|---|
|                  |           |       |       |            |                                   |                 |   |
|                  |           |       |       |            | موضوع البرنامج يلامس الواقع       |                 | 1 |
|                  |           |       |       |            | يتميز البرنامج بسمعة طيبة         | تقدير البرنامج  | 2 |
|                  |           |       |       |            | يتميز البرنامج بالجودة            |                 | 3 |
|                  |           |       |       |            | سبق تجربة البرنامج كثيرا          |                 | 4 |
|                  |           |       |       |            | البرنامج سهل التكرار              | انتشار البرنامج | 5 |
|                  |           |       |       |            | يتميز البرنامج بالشعبية           |                 | 6 |
|                  |           |       |       |            | مادة البرنامج مرغوبة وعليها إقبال | تعميم البرنامج  | 7 |
|                  |           |       |       |            | إمكانية اشتراكك في البرنامج سهلة  |                 | 8 |

وبعد توزيع الاستبيان على العينة المستهدفة للإجابة عليها تم جمعها وكان عددها ٢٠ استبياناً كما هو موضح

في المخطط التالي:

| <b>q</b> 8 | q7 | q6 | q5 | q4 | q3 | q2 | q1 | Х3 | X2 | X1 | Ν  |
|------------|----|----|----|----|----|----|----|----|----|----|----|
| 1          | 5  | 3  | 5  | 2  | 4  | 3  | 4  | 2  | 22 | 1  | 1  |
| 4          | 5  | 5  | 5  | 5  | 5  | 5  | 4  | 3  | 40 | 1  | 2  |
| 4          | 5  | 5  | 5  | 5  | 5  | 5  | 4  | 3  | 35 | 1  | 3  |
| 4          | 5  | 5  | 5  | 5  | 5  | 5  | 5  | 1  | 28 | 2  | 4  |
| 2          | 4  | 5  | 5  | 4  | 5  | 4  | 4  | 1  | 40 | 1  | 5  |
| 5          | 5  | 5  | 5  | 5  | 5  | 5  | 5  | 1  | 34 | 2  | 6  |
| 4          | 5  | 5  | 5  | 5  | 5  | 5  | 5  | 2  | 36 | 2  | 7  |
| 4          | 5  | 5  | 5  | 5  | 5  | 5  | 5  | 2  | 48 | 1  | 8  |
| 4          | 3  | 3  | 3  | 4  | 4  | 5  | 4  | 2  | 33 | 2  | 9  |
| 2          | 3  | 3  | 3  | 3  | 3  | 3  | 3  | 2  | 25 | 2  | 10 |
| 2          | 5  | 5  | 5  | 4  | 4  | 5  | 5  | 3  | 24 | 2  | 11 |
| 3          | 4  | 4  | 4  | 4  | 4  | 4  | 4  | 3  | 56 | 1  | 12 |
| 4          | 4  | 4  | 3  | 4  | 3  | 3  | 3  | 1  | 48 | 1  | 13 |

إعداد الأستاذ: إبراهيم رحيم- 2017- 2018

2

| 5 | 4 | 5 | 5 | 4 | 2 | 3 | 5 | 1 | 40 | 2 | 14 |
|---|---|---|---|---|---|---|---|---|----|---|----|
| 1 | 2 | 2 | 3 | 1 | 2 | 3 | 3 | 1 | 26 | 1 | 15 |
| 5 | 5 | 5 | 5 | 5 | 5 | 5 | 5 | 2 | 38 | 1 | 16 |
| 4 | 5 | 4 | 5 | 4 | 4 | 5 | 5 | 2 | 25 | 2 | 17 |
| 2 | 4 | 5 | 4 | 4 | 4 | 4 | 4 | 1 | 27 | 2 | 18 |
| 5 | 4 | 4 | 4 | 3 | 3 | 4 | 4 | 2 | 28 | 1 | 19 |
| 4 | 4 | 4 | 5 | 4 | 4 | 5 | 5 | 3 | 58 | 1 | 20 |

#### اختبار التوزيع الطبيعي Test of Normality

من أهم شروط الاختبارات الإحصائية المعلمية أن يكون التوزيع الاحتمالي للبيانات المستخدمة هو التوزيع الطبيعي، حيث يعتبر من أهم التوزيعات في علم الإحصاء، بل يعتبر أساسا لكثير من النظريات الإحصائية ويؤدي دورا أساسيا في اختبارات الفرضيات الإحصائية وفترات الثقة، وأن الكثير من الصفات إذا قيست لعدد كبير من المشاهدات فإن توزيعها يقترب من التوزيع الطبيعي إن لم يكن هو بالضبط. وبدونه لا يمكن تطبيق الاختبار من الناحية العلمية.

ا**لخطوة الأولى**: نحسب متوسط كل محور من المحاور الثلاثة في الدراسة، ويتم ذلك بإضافة ثلاثة متغيرات في شاشة Variable View وتسمىt 1, t<sub>2</sub>, t<sub>3</sub> .

- الانتقال إلى شاشة Data View لحساب المتوسطات الحسابية Mean للمحاور الثلاثة، ولحساب متوسط المحور الأول تُجمع العبارات الثلاثة وتُقسم على 3، وهكذا لباقي المحاور. ويمكنك حساب ذلك من البرنامج
  Transform ⇒ Compute Variable كما يلي:
  - Statistical  $\Rightarrow$  Mean  $\Rightarrow$  OK اختر (1) ثم اختر  $t_1$  في الرقم  $t_1$
- فتظهر النتيجة في العمود t<sub>1</sub> . وهكذا لكل من t<sub>2</sub> و t<sub>3</sub> . وبذلك يتم حساب المتوسط الحسابي للمحاور
  الثلاثة كما هو مبين في الجدول أدناه.

|      |       |      |      |      |      |      |      |      |      | -    |      |      |      |
|------|-------|------|------|------|------|------|------|------|------|------|------|------|------|
| x1   | x2    | xЗ   | q1   | q2   | q3   | q4   | q5   | q6   | q7   | q8   | t1   | t2   | t3   |
| 1,00 | 22,00 | 2,00 | 4,00 | 3,00 | 4,00 | 2,00 | 5,00 | 3,00 | 5,00 | 1,00 | 3,67 | 3,33 | 3,00 |
| 1,00 | 40,00 | 3,00 | 4,00 | 5,00 | 5,00 | 5,00 | 5,00 | 5,00 | 5,00 | 4,00 | 4,67 | 5,00 | 4,50 |
| 1,00 | 35,00 | 3,00 | 4,00 | 5,00 | 5,00 | 5,00 | 5,00 | 5,00 | 5,00 | 4,00 | 4,67 | 5,00 | 4,50 |
| 2,00 | 28,00 | 1,00 | 5,00 | 5,00 | 5,00 | 5,00 | 5,00 | 5,00 | 5,00 | 4,00 | 5,00 | 5,00 | 4,50 |
| 1,00 | 40,00 | 1,00 | 4,00 | 4,00 | 5,00 | 4,00 | 5,00 | 5,00 | 4,00 | 2,00 | 4,33 | 4,67 | 3,00 |
| 2,00 | 34,00 | 1,00 | 5,00 | 5,00 | 5,00 | 5,00 | 5,00 | 5,00 | 5,00 | 5,00 | 5,00 | 5,00 | 5,00 |
| 2,00 | 36,00 | 2,00 | 5,00 | 5,00 | 5,00 | 5,00 | 5,00 | 5,00 | 5,00 | 4,00 | 5,00 | 5,00 | 4,50 |
| 1,00 | 48,00 | 2,00 | 5,00 | 5,00 | 5,00 | 5,00 | 5,00 | 5,00 | 5,00 | 4,00 | 5,00 | 5,00 | 4,50 |
| 2,00 | 33,00 | 2,00 | 4,00 | 5,00 | 4,00 | 4,00 | 3,00 | 3,00 | 3,00 | 4,00 | 4,33 | 3,33 | 3,50 |
| 2,00 | 25,00 | 2,00 | 3,00 | 3,00 | 3,00 | 3,00 | 3,00 | 3,00 | 3,00 | 2,00 | 3,00 | 3,00 | 2,50 |
| 2,00 | 24,00 | 3,00 | 5,00 | 5,00 | 4,00 | 4,00 | 5,00 | 5,00 | 5,00 | 2,00 | 4,67 | 4,67 | 3,50 |
| 1,00 | 56,00 | 3,00 | 4,00 | 4,00 | 4,00 | 4,00 | 4,00 | 4,00 | 4,00 | 3,00 | 4,00 | 4,00 | 3,50 |
| 1,00 | 48,00 | 1,00 | 3,00 | 3,00 | 3,00 | 4,00 | 3,00 | 4,00 | 4,00 | 4,00 | 3,00 | 3,67 | 4,00 |
| 2,00 | 40,00 | 1,00 | 5,00 | 3,00 | 2,00 | 4,00 | 5,00 | 5,00 | 4,00 | 5,00 | 3,33 | 4,67 | 4,50 |
| 1,00 | 26,00 | 1,00 | 3,00 | 3,00 | 2,00 | 1,00 | 3,00 | 2,00 | 2,00 | 1,00 | 2,67 | 2,00 | 1,50 |
| 1,00 | 38,00 | 2,00 | 5,00 | 5,00 | 5,00 | 5,00 | 5,00 | 5,00 | 5,00 | 5,00 | 5,00 | 5,00 | 5,00 |
| 2,00 | 25,00 | 2,00 | 5,00 | 5,00 | 4,00 | 4,00 | 5,00 | 4,00 | 5,00 | 4,00 | 4,67 | 4,33 | 4,50 |
| 2,00 | 27,00 | 1,00 | 4,00 | 4,00 | 4,00 | 4,00 | 4,00 | 5,00 | 4,00 | 2,00 | 4,00 | 4,33 | 3,00 |
| 1,00 | 28,00 | 2,00 | 4,00 | 4,00 | 3,00 | 3,00 | 4,00 | 4,00 | 4,00 | 5,00 | 3,67 | 3,67 | 4,50 |
| 1.00 | 58.00 | 3.00 | 5.00 | 5.00 | 4,00 | 4.00 | 5.00 | 4.00 | 4.00 | 4.00 | 4.67 | 4.33 | 4.00 |

3

الخطوة الثانية: إنشاء الجداول التكرارية بإتباع المسار التالي:

### Analyze $\Rightarrow$ Descriptive Statistics $\Rightarrow$ Frequency

تظهر نافذة الاختيار المتغيرات (الفقرات)الثمانية لإجراء العمليات الإحصائية ثم الضغط على OK للحصول على الجداول التكرارية المطلوبة.

|       |       |           | q1      |               |                       |
|-------|-------|-----------|---------|---------------|-----------------------|
|       | _     | Frequency | Percent | Valid Percent | Cumulative<br>Percent |
| Valid | 3     | 3         | 15,0    | 15,0          | 15,                   |
|       | 4     | 8         | 40,0    | 40,0          | 55,                   |
|       | 5     | 9         | 45,0    | 45,0          | 100,                  |
|       | Total | 20        | 100,0   | 100,0         |                       |

|       |       |           | q2      |               |                       |
|-------|-------|-----------|---------|---------------|-----------------------|
|       | -     | Frequency | Percent | Valid Percent | Cumulative<br>Percent |
| Valid | 3     | 5         | 25,0    | 25,0          | 25,0                  |
|       | 4     | 4         | 20,0    | 20,0          | 45,0                  |
|       | 5     | 11        | 55,0    | 55,0          | 100,0                 |
|       | Total | 20        | 100,0   | 100,0         |                       |

|       |       |           | q3      |               |                       |
|-------|-------|-----------|---------|---------------|-----------------------|
|       | -     | Frequency | Percent | Valid Percent | Cumulative<br>Percent |
| Valid | 2     | 2         | 10,0    | 10,0          | 10,0                  |
|       | 3     | 3         | 15,0    | 15,0          | 25,0                  |
|       | 4     | 7         | 35,0    | 35,0          | 60,0                  |
|       | 5     | 8         | 40,0    | 40,0          | 100,0                 |
|       | Total | 20        | 100,0   | 100,0         |                       |

|       | q4    |           |         |               |                       |  |  |  |  |  |
|-------|-------|-----------|---------|---------------|-----------------------|--|--|--|--|--|
|       | _     | Frequency | Percent | Valid Percent | Cumulative<br>Percent |  |  |  |  |  |
| √alid | 1     | 1         | 5,0     | 5,0           | 5,0                   |  |  |  |  |  |
|       | 2     | 1         | 5,0     | 5,0           | 10,0                  |  |  |  |  |  |
|       | 3     | 2         | 10,0    | 10,0          | 20,0                  |  |  |  |  |  |
|       | 4     | 9         | 45,0    | 45,0          | 65,0                  |  |  |  |  |  |
|       | 5     | 7         | 35,0    | 35,0          | 100,0                 |  |  |  |  |  |
|       | Total | 20        | 100,0   | 100,0         |                       |  |  |  |  |  |

|       |       |           | qs      |               |                       |
|-------|-------|-----------|---------|---------------|-----------------------|
|       | -     | Frequency | Percent | Valid Percent | Cumulative<br>Percent |
| Valid | 3     | 4         | 20,0    | 20,0          | 20,0                  |
|       | 4     | 3         | 15,0    | 15,0          | 35,0                  |
|       | 5     | 13        | 65,0    | 65,0          | 100,0                 |
|       | Total | 20        | 100,0   | 100,0         |                       |

|       |       |           | q6      |               |                       |
|-------|-------|-----------|---------|---------------|-----------------------|
|       | -     | Frequency | Percent | Valid Percent | Cumulative<br>Percent |
| Valid | 2     | 1         | 5,0     | 5,0           | 5,0                   |
|       | 3     | 3         | 15,0    | 15,0          | 20,0                  |
|       | 4     | 5         | 25,0    | 25,0          | 45,0                  |
|       | 5     | 11        | 55,0    | 55,0          | 100,0                 |
|       | Total | 20        | 100,0   | 100,0         |                       |

|       |       |           | q7      |               |                       |
|-------|-------|-----------|---------|---------------|-----------------------|
|       | -     | Frequency | Percent | Valid Percent | Cumulative<br>Percent |
| Valid | 2     | 1         | 5,0     | 5,0           | 5,0                   |
|       | 3     | 2         | 10,0    | 10,0          | 15,0                  |
|       | 4     | 7         | 35,0    | 35,0          | 50,0                  |
|       | 5     | 10        | 50,0    | 50,0          | 100,0                 |
|       | Total | 20        | 100,0   | 100,0         |                       |

|       |       |           | q8      |               |                       |
|-------|-------|-----------|---------|---------------|-----------------------|
|       | -     | Frequency | Percent | Valid Percent | Cumulative<br>Percent |
| Valid | 1     | 2         | 10,0    | 10,0          | 10,0                  |
|       | 2     | 4         | 20,0    | 20,0          | 30,0                  |
|       | 3     | 1         | 5,0     | 5,0           | 35,0                  |
|       | 4     | 9         | 45,0    | 45,0          | 80,0                  |
|       | 5     | 4         | 20,0    | 20,0          | 100,0                 |
|       | Total | 20        | 100,0   | 100,0         |                       |

الخطوة الثالثة: حساب المتوسطات للعبارات الثمانية ومعها إجماليات المحاور الثلاث بالطريقة التالية:

### Analyze $\Rightarrow$ Descriptive Statistics $\Rightarrow$ Descriptives

تفتح نافذة فنقوم بالضغط على Option لتظهر نافذة جديدة فنختار Mean و Standard Deviation ثم الضغط على Continue ثم OK فنحصل على النتائج التالية:

إعداد الأستاذ: إبراهيم رحيم- 2017- 2018

|                    | bescriptive | otatistics |                |
|--------------------|-------------|------------|----------------|
|                    | Ν           | Mean       | Std. Deviation |
| q1                 | 20          | 4,3000     | ,73270         |
| q2                 | 20          | 4,3000     | ,86450         |
| q3                 | 20          | 4,0500     | ,99868         |
| q4                 | 20          | 4,0000     | 1,07606        |
| q5                 | 20          | 4,4500     | ,82558         |
| q6                 | 20          | 4,3000     | ,92338         |
| q7                 | 20          | 4,3000     | ,86450         |
| q8                 | 20          | 3,4500     | 1,31689        |
| t1                 | 20          | 4,2167     | ,75915         |
| t2                 | 20          | 4,2500     | ,84379         |
| t3                 | 20          | 3,8750     | ,91587         |
| Valid N (listwise) | 20          |            |                |

**Descriptive Statistics** 

الخطوة الرابعة: من نتائج الخطوتين الأولى والثانية نستطيع استخلاص النتيجة من الجدول التي ظهرت لكل

| حدة: | على | محور |
|------|-----|------|
|------|-----|------|

| النتيجة | الانحراف<br>المعياري | المتوسط | موافق<br>بشدة | موافق | محايد | غير<br>موافق | غير<br>موافق<br>إطلاقا | المقياس | عبارات المحور الأول<br>(تقدير البرنامج) |
|---------|----------------------|---------|---------------|-------|-------|--------------|------------------------|---------|-----------------------------------------|
| موافق   | 0.73                 | 4.3     | 9             | 8     | 3     | 0            | 0                      | تكرار   | موضوع البرنامج                          |
| بشدة    |                      |         | 45            | 40    | 15    | 0            | 0                      | نسبة    | يلامس الواقع                            |
| موافق   | 0.86                 | 4.3     | 11            | 4     | 5     | 0            | 0                      | تكرار   | يتميز البرنامج بسمعة                    |
| بشدة    |                      |         | 55            | 20    | 25    | 0            | 0                      | نسبة    | طيبة                                    |
| موافق   | 0.99                 | 4.05    | 8             | 7     | 3     | 2            | 0                      | تكرار   | يتميز البرنامج بالجودة                  |
|         |                      |         | 40            | 35    | 15    | 10           | 0                      | نسبة    |                                         |
| موافق   | 0.75                 | 4.2     | 28            | 19    | 11    | 12           | 0                      | تكرار   | نتيجة المحور الأول                      |
| بشدة    |                      |         | 46.6          | 31.6  | 18.3  | 10           | 0                      | نسبة    |                                         |

بعد دراسة الجدول السابق لنتائج المحور الأول (تقدير البرنامج) نجد أنه حصل على 4.2 أي موافق بشدة حسب

مقياس ليكارت الخماسي.

|         |          |         |       |       |       |       | غير    | المقياس | عبارات المحور الثاني     |
|---------|----------|---------|-------|-------|-------|-------|--------|---------|--------------------------|
| النتيجه | الانحراف | المتوسط | موافق | موافق | محايد | غير   | موافق  | С       | (انتشار البرنامج)        |
|         | المعياري |         | بشدة  |       |       | موافق | إطلاقا |         |                          |
| موافق   | 1.07     | 4       | 7     | 9     | 2     | 1     | 1      | تكرار   | سبق تجربة البرنامج كثيرا |
|         |          |         | 35    | 45    | 10    | 5     | 5      | نسبة    |                          |
| موافق   | 0.82     | 4.45    | 13    | 3     | 4     | 0     | 0      | تكرار   | البرنامج سهل التكرار     |
| بشدة    |          |         | 65    | 15    | 20    | 0     | 0      | نسبة    |                          |
| موافق   | 0.92     | 4.3     | 11    | 5     | 3     | 1     | 0      | تكرار   | البرنامج يتميز بالشعبية  |
| بشدة    |          |         | 55    | 25    | 15    | 5     | 0      | نسبة    |                          |

إعداد الأستاذ: إبراهيم رحيم- 2017- 2018

| موافق | 0.84 | 4.25 | 31   | 17   | 9  | 2   | 1   | تكرار | نتيجة المحور الثاني |
|-------|------|------|------|------|----|-----|-----|-------|---------------------|
| بشدة  |      |      | 51.6 | 28.3 | 15 | 3.3 | 1.6 | نسبة  |                     |

بعد دراسة الجدول السابق لنتائج المحور الثاني (انتشار البرنامج) نجد أنه حصل على 4.25 أي موافق بشدة

حسب مقياس ليكارت الخماسي.

| النتيجة | الانحراف | المتوسط | موافق | موافق | محايد | غير   | غير<br>موافق | المقياس | عبارات المحور الثالث<br>(تعميم البرنامج) |
|---------|----------|---------|-------|-------|-------|-------|--------------|---------|------------------------------------------|
|         | المعياري |         | بشدة  |       |       | موافق | إطلاقا       |         |                                          |
| موافق   | 0.86     | 4.3     | 10    | 7     | 2     | 1     | 0            | تكرار   | مادة البرنامج مرغوبة                     |
| بشدة    |          |         | 15    | 35    | 10    | 5     | 0            | نسبة    | وعليها إقبال                             |
| موافق   | 1.3      | 3.45    | 4     | 9     | 1     | 4     | 2            | تكرار   | إمكانية اشتراكك في                       |
|         |          |         | 20    | 45    | 5     | 20    | 10           | نسبة    | البرنامج سهلة                            |
| موافق   | 0.92     | 3.87    | 14    | 16    | 3     | 5     | 2            | تكرار   | نتيجة المحور الثالث                      |
|         |          |         | 35    | 40    | 7.5   | 12.5  | 5            | نسة     |                                          |

بعد دراسة الجدول السابق لنتائج المحور الثالث (تعميم البرنامج) نجد أنه حصل على 3.87 أي موافق حسب مقياس ليكارت الخماسي.

**الخلاصة**: بعد التحليل للمحاور الثلاث وجدنا بأنه يمكن التوصية بإعادة البرنامج مرات عديدة، ويمكن تعميمه أيضا على المكاتب الأخرى للاستفادة منه.